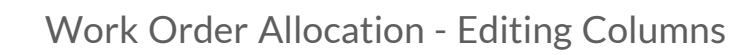

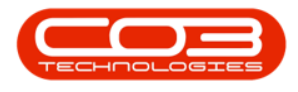

# **PROJECTS**

## WORK ORDER ALLOCATION - EDITING COLUMNS

Columns can be **added** or **hidden** from a data grid. This enables a user to customise the data grid to their own preference.

**Ribbon Access:** Maintenance / Projects > Work Order Allocation

| <b>\$</b> =  |          |                   |               |                      | BPO: Versio | n 2.5.0.4 - Exa         | mple Com               | npany v2.5.0.0              |             |       |         | C         | _ • ×     |
|--------------|----------|-------------------|---------------|----------------------|-------------|-------------------------|------------------------|-----------------------------|-------------|-------|---------|-----------|-----------|
| - 📦 - E      | quipment | t/Locations       | Contract F    | inance / HR.         | Inventory   | Maintenance / R         | Projects               | Manufacturing               | Procurement | Sales | Service | Reporting | Utilities |
| -            | Ì        | 1                 | î.            |                      | 1=          |                         |                        | 2                           |             |       |         |           |           |
| Instructions | Tasks    | Generate<br>Tasks | Work Requests | Maintenance<br>Radar | e Projects  | Standard<br>Methodology | Work Ord<br>Allocation | er Technician<br>Allocation |             |       |         |           |           |
| Prev         | entative |                   | Reactive      | Radar                |             | Proje                   | ects                   |                             |             |       |         |           | 6         |

1. The *Work Order Allocation* listing screen will be displayed.

### **HIDE COLUMNS**

#### **DROP-DOWN MENU**

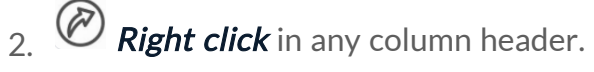

- The example has the *Status Desc* column selected.
- 3. The *Filter* drop-down menu will be displayed.
- 4. Click on *Hide This Column*.

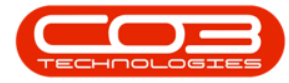

| \$ | <b>T</b>                 |                                                                | ork Order A | llo  | cation       | BPO: Vers    | ion 2.5.0.4  | - Example Con        | npany v2.5.0.  | .0           |              |        |          |                 | -)[   |     |
|----|--------------------------|----------------------------------------------------------------|-------------|------|--------------|--------------|--------------|----------------------|----------------|--------------|--------------|--------|----------|-----------------|-------|-----|
| 1  | Home                     | Equipment / Locations Contract Finance / I                     | HR. Inver   | ntor | y Ma         | aintenance / | Projects     | Manufacturing        | Procuremen     | t Sales      | Service      | Rep    | orting   | Utilities       | -     | 8 × |
|    | (A)                      |                                                                | 2           |      |              | Find WO/     | 5            | (i)                  |                |              |              |        |          |                 |       |     |
| A  | uto Create S<br>Projects | ave Work Order Refresh Cancel Unsaved Save to Projects Changes | Layout Wo   | orks | paces        | Show All     |              | Search               |                |              |              |        |          |                 |       |     |
| F  | Projects 🦼               | Work Orders a                                                  | Format      | 2    | 4            | _            | Search       |                      |                |              |              |        |          | 3               |       | 6   |
|    |                          | Unassigned Work Orders : 1627                                  | 1           |      |              | 11           | -            | Project We           | ork Orders : 3 | 01 projec    | ts, 356 wo   | rk ord | ers      |                 |       |     |
|    | ag a column hea          |                                                                | 1           | C    | rag a co     | lumn heade   | r here to gr | oup by that colum    |                |              |              | /      |          | 1               |       | 1   |
|    | WOCode                   | Description                                                    |             |      | Projec       | tRef         | Description  | <u>د</u> ۱           | •              | Status       | StatusDes    |        |          |                 | -     | End |
| 9  | 1 C                      | 4 <b>0</b> ¢                                                   | <b>^</b>    | 9    | R <b>O</b> C |              | n <b>o</b> c |                      |                | * <b>0</b> 0 | * <b>0</b> 0 | 21     | Sort As  | cending         |       | -   |
|    | PWO0000048               | Work order part request                                        | 0           | ,    | 🗉 Ne         | w Project    |              |                      |                |              |              | Ž1     | Sort De  | scending        |       |     |
|    | PWO0000053               | Work Mgt - work order linked to a client asset                 |             |      |              | 0000221      | project lin  | k to a client locati | ion            | 0            | Open         |        | Clear A  | II Sorting      |       | 12  |
|    | PWO0000058               | Delete work order linked to client location                    |             |      | E PR.        | 10000223     | project lin  | ked to a non-dier    | nt location    | 0            | Open         |        | Group    | By This Colum   | n     | 12  |
|    | PWO0000061               | test creating a work order for pretoria via projects           |             |      | PR.          | 10000205     | work orde    | r linked to a locat  | ion - linked t | 0 4          | Open         | 6      | Hide G   | roup By Box     |       | 29, |
|    | WO0000288                | WS - Weekly Service                                            |             |      | · PR.        | 10000202     | work orde    | r linked to an ass   | et linked to   | 0            | Open         |        | 1.0.1.7  |                 |       | 29, |
|    | WO0000289                | BathBinMaint - Bathroom Bin Maintenance                        |             |      | E PR.        | 10000294     | 1234         |                      |                | 0            | Open         | 15     | Hide I   | his Column      |       | 24  |
|    | WO0000290                | AirMaint - Airfreshner Maintenance                             |             |      |              | 10000344     | 1234         |                      |                | 0            | Open         |        | Colum    | n Chooser       |       | 07, |
|    | WO0000291                | AirMaint - Airfreshner Maintenance                             |             |      | E PR.        | 10000394     | 1234 - Tes   | t ctrt request cre   | ate pr         | 0            | Open         | +A+    | Best Fit |                 |       | 14  |
|    | WO0000292                | 1MMS - 1 Month Machine Service                                 |             |      |              | 10000165     | 12345 - Ne   | ew machine install   | ation          | 0            | Open         |        | Best Fit | (all columns)   |       | 15  |
|    | WO0000299                | WS - Weekly Service                                            |             |      |              | 0000128      | 2MS - 2 m    | onth service         |                | 0            | Open         | T.     | Filter E | ditor           |       | 30, |
|    | WO0000300                | BathBinMaint - Bathroom Bin Maintenance                        |             |      | E PR.        | 30000192     | 3MS - 3 Mo   | onth Service         |                | 0            | Open         | 1.     | Show F   | ind Panel       |       | 25, |
|    | WO0000302                | BathBinMaint - Bathroom Bin Maintenance                        |             |      | ⊞ PR.        | 10000405     | 86010102     | 02                   |                | 0            | Open         |        | Lide A   | uto Eilter Pour |       | 12, |
|    | WO0000303                | AirMaint - Airfreshner Maintenance                             |             |      | E PR.        | 30000179     | A part req   | uest project decli   | ne             | 0            | Open         |        |          |                 |       | 22, |
|    | WO0000304                | AirMaint - Airfreshner Maintenance                             |             |      | ⊞ PR.        | 30000177     | A, project   | part approval        |                | 0            | Open         | U      | Inique   | 15/02           | /2017 | 22, |
|    | WO0000305                | WS - Weekly Service                                            |             |      | E PR.        | 30000176     | A,B,C proj   | ect part request     | approval       | 0            | Open         | U      | Inique   | 15/02           | /2017 | 17, |
|    | WO0000306                | BathBinMaint - Bathroom Bin Maintenance                        |             |      | E PR.        | 0000208      | All open tio | :kets                |                | 0            | Open         | U      | Inique   | 30/03           | /2017 | 29  |
|    | WO0000307                | 1MMS - 1 Month Machine Service                                 |             |      | E PR         | 0000151      | Another pr   | roject to test reje  | ct assignment  | 0            | Open         | U      | Inique   | 02/12           | /2015 | 01, |
|    | WO0000308                | WS - Weekly Service                                            |             |      | B PR.        | 0000366      | another te   | st                   |                | 0            | Open         | U      | Inique   | 17/07           | /2018 | 16  |
|    | WO0000309                | BathBinMaint - Bathroom Bin Maintenance                        |             |      | ⊞ PR.        | 30000264     | Apple Juic   | e Project Methodo    | ology New De   | 0            | Open         | U      | Inique   | 20/06           | /2017 | 27, |
|    | WO0000310                | AirMaint - Airfreshner Maintenance                             |             |      | E PR.        | 0000357      | Approval     |                      |                | 0            | Open         | U      | Inique   | 18/07           | /2018 | 17  |
|    | W0000311                 | ΔirMaint - Δirfreshner Maintenance                             |             |      |              | 10000 183    | Auto anno    | ove off              |                | 0            | Open         |        | Inique   | 16/02           | /2017 | 18  |

5. The selected column (*Status Desc*) will be *removed* from the data grid.

|              |                                                 | Work Order A    | Allo | cation - BPO: Vers  | sion 2.5.0.4 - Example Company v2.5.0                                                                                                    | .0        |                 |                 |            |     |
|--------------|-------------------------------------------------|-----------------|------|---------------------|----------------------------------------------------------------------------------------------------|-----------|-----------------|-----------------|------------|-----|
| Home         | Equipment / Locations Contract Fir              | ance / HR Inver | nto  | Find WO/            | s and the second second s | nt Sales  | Service Repo    | rting Utilities | - 0        | r , |
| uto Create S | ave Work Order Refresh Cancel Unsaved           | Save Layout W   | ork  | Daces chan All      | Search                                                                                                    |           |                 |                 |            |     |
| Projects     | to Projects Changes                             | bure cojout in  |      | The show All        |                                                                                                    |           |                 |                 |            |     |
| Projects 🔒   | Work Orders                                     | Format          |      | 4                   | Search 🖌                                                                                                    |           |                 |                 |            | 6   |
|              | Unassigned Work Orders : 1627                   |                 |      |                     | Project Work Orders :                                                                                                    | 301 proje | ts 35 work orde | rs              |            |     |
|              |                                                 |                 |      | Drag a column heade |                                                                                                    |           | -               |                 |            |     |
| WOCode       | Description                                     |                 | T    | ProjectRef          | Description                                                                                                    | Status    | ProjectTypeDesc | StartDate       | EndDate    | Pro |
| R <b>O</b> C | 10:                                             | <u>^</u>        | 1    | 8 a 🗠               | 10c                                                                                                    | #@c       | * <b>0</b> ¢    | -               | -          | 4   |
| PWO0000048   | Work order part request                         | 0               | 1    | New Project         |                                                                                                    |           |                 |                 |            |     |
| PWO0000053   | Work Mgt - work order linked to a dient asset   |                 | IF.  | PRJ0000221          | project link to a client location                                                                                                    | 0         | Unique          | 12/04/2017      | 12/05/2017 | JL  |
| PWO0000058   | Delete work order linked to client location     |                 | ŀ    |                     | project linked to a non-client location                                                                                                    | 0         | Unique          | 12/04/2017      | 12/05/2017 | 3.  |
| PWO0000061   | test creating a work order for pretoria via pro | jects           |      | PRJ0000205          | work order linked to a location - linked t                                                                                                    | 0         | Unique          | 30/03/2017      | 29/04/2017 | 3.  |
| WO0000288    | WS - Weekly Service                             |                 |      | · PRJ0000202        | work order linked to an asset linked to                                                                                                    | 0         | Unique          | 30/03/2017      | 29/04/2017 | Ju  |
| WO0000289    | BathBinMaint - Bathroom Bin Maintenance         |                 |      |                     | 1234                                                                                                    | 0         | Unique          | 17/04/2018      | 24/04/2018 | Bi  |
| WO0000290    | AirMaint - Airfreshner Maintenance              |                 |      |                     | 1234                                                                                                    | 0         | Unique          | 31/05/2018      | 07/06/2018 | Bi  |
| WO0000291    | AirMaint - Airfreshner Maintenance              |                 |      |                     | 1234 - Test ctrt request create pr                                                                                                    | 0         | Unique          | 07/08/2018      | 14/08/2018 | Bi  |
| WO0000292    | 1MMS - 1 Month Machine Service                  |                 | -    |                     | 12345 - New machine installation                                                                                                    | 0         | Unique          | 08/11/2016      | 15/11/2016 | Bi  |
| WO0000299    | WS - Weekly Service                             |                 |      |                     | 2MS - 2 month service                                                                                                    | 0         | Unique          | 29/06/2015      | 30/06/2015 | Bi  |
| WO0000300    | BathBinMaint - Bathroom Bin Maintenance         |                 |      | ➡ PRJ0000192        | 3MS - 3 Month Service                                                                                                    | 0         | Unique          | 24/02/2017      | 25/02/2017 | Bi  |
| WO0000302    | BathBinMaint - Bathroom Bin Maintenance         |                 |      |                     | 8601010202                                                                                                    | 0         | Unique          | 05/02/2021      | 12/02/2021 | W   |
| WO0000303    | AirMaint - Airfreshner Maintenance              |                 |      |                     | A part request project dedine                                                                                                    | 0         | Unique          | 15/02/2017      | 22/02/2017 | Bi  |
| WO0000304    | AirMaint - Airfreshner Maintenance              |                 |      |                     | A, project part approval                                                                                                    | 0         | Unique          | 15/02/2017      | 22/02/2017 | Bi  |
| WO0000305    | WS - Weekly Service                             |                 |      |                     | A,B,C project part request approval                                                                                                    | 0         | Unique          | 15/02/2017      | 17/03/2017 | JL  |
| WO0000306    | BathBinMaint - Bathroom Bin Maintenance         |                 |      | PRJ0000208          | All open tickets                                                                                                    | 0         | Unique          | 30/03/2017      | 29/04/2017 | Ju  |
| WO0000307    | 1MMS - 1 Month Machine Service                  |                 |      |                     | Another project to test reject assignment                                                                                                    | 0         | Unique          | 02/12/2015      | 01/01/2016 | Bi  |
| WO0000308    | WS - Weekly Service                             |                 |      | PRJ0000366          | another test                                                                                                    | 0         | Unique          | 17/07/2018      | 16/08/2018 | Be  |
| WO0000309    | BathBinMaint - Bathroom Bin Maintenance         |                 |      |                     | Apple Juice Project Methodology New De.                                                                                                    | . 0       | Unique          | 20/06/2017      | 27/06/2017 | Bi  |
| WO0000310    | AirMaint - Airfreshner Maintenance              |                 |      |                     | Approval                                                                                                    | 0         | Unique          | 18/07/2018      | 17/08/2018 | Bi  |
| W0000311     | ΔirMaint - Δirfreshner Maintenance              |                 |      | FT PR 10000 183     | Auto annrove off                                                                                                    | 0         | Unique          | 16/02/2017      | 18/03/2017 | R   |

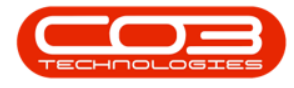

#### DRAG AND DROP

- 1. Or Click and hold down the column header name.
  - The example has *Status* selected.
- Drag the column header name downwards from the column header row until a black [X] appears then drop the column header.

|              |                                        |               |              | Find       | WO/s                  | .15 |                 | Procurement 3         | Jaics J    | EI VICE  | Reporting.  | Unites    |  |
|--------------|----------------------------------------|---------------|--------------|------------|-----------------------|-----|-----------------|-----------------------|------------|----------|-------------|-----------|--|
| uto Create S | ave Work Order Refresh Cancel Uns      | aved Save     | Layout Works | paces Show |                       |     | Search          |                       |            |          |             |           |  |
| Projects     | Work Orders                            | 3             | Format       | 1          | 500                   | rch |                 |                       |            |          |             |           |  |
| rojecto a    | Unaccioned Worl                        | Ordone : 167  | 7            |            |                       |     | ·               | Project Work Or       | dore 1 20  | 1 proie  | ctr 256 mo  | rk ordere |  |
|              | onassigned work                        | Conders . 102 |              |            |                       |     |                 | Project Work of       | uers : 50  | r proje  | cts, 330 wo | rkoruers  |  |
|              |                                        |               |              | 1          |                       |     |                 |                       |            |          |             |           |  |
| WOCode       | Description                            | SiteName      | WOType       | Status 🔺   | ♥ Statust             |     | ProjectRef      | Description           |            |          |             |           |  |
| a 🖸 c        | -0-                                    | 4 <b>0</b> 0  | R C          | *Oc ·      | * <b>O</b> C <b>^</b> | ٩   | * <b>0</b> ¢    | n <b>⊡</b> c          |            |          |             |           |  |
| PWO0000048   | Work order part request                | Pretoria      | DR           | 0          | Ope                   |     | 🗉 New Project   |                       |            |          |             |           |  |
| PWO0000053   | Work Mgt - work order linked to a cli  | Pretoria      | DR           | 14         | Ope                   |     |                 | SP240 New Deal.       |            |          |             |           |  |
| PWO0000058   | Delete work order linked to client loc | Pretoria      | atus 🔨 🤺     | 0          | Ope                   |     |                 | Check Technician As   | ssignment  |          |             |           |  |
| PWO0000061   | test creating a work order for pretor  | Pretoria      | DR           | 0          | Ope                   |     | ➡ PRJ0000077    | SubProject 1          |            |          |             |           |  |
| WO0000288    | WS - Weekly Service                    | Durban        | SM           | 0          | Ope                   |     | ➡ PRJ0000082    | Test Projects viewer  | d in Custo | mer scre | en          |           |  |
| WO0000289    | BathBinMaint - Bathroom Bin Mainte     | Durban        | SM           | 0          | Ope                   |     | ➡ PRJ0000083    | New machine installa  | ation      |          |             |           |  |
| WO0000290    | AirMaint - Airfreshner Maintenance     | Durban        | SM           | 0          | Ope                   |     | PRJ0000085      | tst                   |            |          |             |           |  |
| WO0000291    | AirMaint - Airfreshner Maintenance     | Durban        | SM           | 0          | Ope                   |     |                 | SP240 New Deal        |            |          |             |           |  |
| WO0000292    | 1MMS - 1 Month Machine Service         | Durban        | SERV         | 0          | Ope                   |     |                 | Machine installations | s          |          |             |           |  |
| WO0000299    | WS - Weekly Service                    | Durban        | SM           | 0          | Ope                   |     | ➡ PRJ0000090    | Sprint SP1912 New I   | Deal Sale  |          |             |           |  |
| WO0000300    | BathBinMaint - Bathroom Bin Mainte     | Durban        | SM           | 0          | Ope                   |     | ➡ PRJ0000091    | Service for HOP001    | on 06 No   | v 2014   |             |           |  |
| WO0000302    | BathBinMaint - Bathroom Bin Mainte     | Durban        | SM           | 0          | Ope                   |     |                 | Scheduled Maintena    | ance for H | OP001 or | 06 Nov 201  | 4         |  |
| WO0000303    | AirMaint - Airfreshner Maintenance     | Durban        | SM           | 0          | Ope                   |     |                 | Scheduled Maintena    | ance for D | ER001 or | 06 Nov 201  | 4         |  |
| WO0000304    | AirMaint - Airfreshner Maintenance     | Durban        | SM           | 0          | Ope                   |     | PRJ0000094      | Scheduled Maintena    | ance for Y | ES001 on | 06 Nov 2014 | 1         |  |
| WO0000305    | WS - Weekly Service                    | Durban        | SM           | 0          | Ope                   |     | ➡ PRJ0000095    | Scheduled Maintena    | ance for T | A001 on  | 06 Nov 2014 | •         |  |
| WO0000306    | BathBinMaint - Bathroom Bin Mainte     | Durban        | SM           | 0          | Ope                   |     | 1 PR30000098    | Site Inspectino       |            |          |             |           |  |
| WO0000307    | 1MMS - 1 Month Machine Service         | Durban        | SERV         | 0          | Ope                   |     | ➡ PRJ0000099    | Install Machines      |            |          |             |           |  |
| WO0000308    | WS - Weekly Service                    | Durban        | SM           | 0          | Ope                   |     | ➡ PRJ0000100    | Machine inspection r  | required   |          |             |           |  |
| WO0000309    | BathBinMaint - Bathroom Bin Mainte     | Durban        | SM           | 0          | Ope                   |     | ➡ PRJ0000101    | Scheduled Maintena    | ance for H | OP001 or | 14 May 201  | 5         |  |
| WO0000310    | AirMaint - Airfreshner Maintenance     | Durban        | SM           | 0          | Ope                   |     | ➡ PRJ0000102    | Scheduled Maintena    | ance for D | ER001 or | 14 May 201  | 5         |  |
| W0000311     | ΔirMaint - Δirfreshner Maintenance     | Durhan        | SM           | 0          | One                   |     | FT PR 10000 103 | Scheduled Maintena    | ance for H | OP001 or | 14 410 201  | 4         |  |

3. The selected column (*Status*) has been *removed* from the data grid.

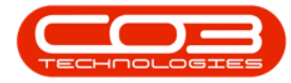

| \$  | Ŧ                                     |                                                          |              | Work Order Allocati  | on - BPO: Version  | 2.5   | .0 | 4 - Example Company v2.5.0.0                                          |
|-----|---------------------------------------|----------------------------------------------------------|--------------|----------------------|--------------------|-------|----|-----------------------------------------------------------------------|
|     | н                                     | me Equipment / Locations Contract                        | t Financ     | ce / HR Inventory    | Maintenance / Proj | ect   | s  | Manufacturing Procurement Sales Service Reporting Utilities — 🗗 🗙     |
|     | i i i i i i i i i i i i i i i i i i i | 🗄 🐼 😆                                                    |              | 2                    | Find WO/s          | _     |    |                                                                       |
| Au  | to Create<br>rojects                  | Save Work Order Refresh Cancel Uns<br>to Projects Change | saved S      | ave Layout Workspace | es Show            |       |    | Search                                                                |
| Pr  | ojects 🦼                              | Work Orders                                              |              | Format               | 4 5                | ear   | ch | 4                                                                     |
|     |                                       | Unassigned Worl                                          | k Orders :   | 1627                 |                    |       |    | Project Work Orders : 301 projects, 356 work orders                   |
| Dra |                                       |                                                          |              |                      |                    |       |    |                                                                       |
|     | NOCode                                | Description                                              | SiteName     | e WOType             | StatusDescription  |       |    | Description                                                           |
| 9   | 0:                                    | * <b>0</b> ¢                                             | * <b>0</b> ¢ | R C                  | s@c 🔶              |       | Ŷ  | *B:                                                                   |
|     | NO0006243                             | WS - Weekly Service                                      | Durban       | SM                   | Open               |       |    |                                                                       |
|     | NO0006242                             | 1MMS - 1 Month Machine Service                           | Durban       | SERV                 | Open               |       | ٠  | SP240 New Deal.                                                       |
|     | WO0006241                             | WS - Weekly Service                                      | Durban       | SM                   | Open               |       |    | Check Technician Assignment                                           |
|     | NO0006240                             | WS - Weekly Service                                      | Durban       | SM                   | Open               |       |    | SubProject 1                                                          |
|     | NO0006238                             | Test PQ Source Type Work Order                           | Durban       | PR.                  | Open               |       |    | Test Projects viewed in Customer screen                               |
|     | NO0006237                             | WS - Weekly Service                                      | Durban       | SM                   | Open               |       |    | New machine installation                                              |
|     | WO0006236                             | WS - Weekly Service                                      | Durban       | SM                   | Open               |       |    | tst                                                                   |
|     | NO0006235                             | Tier - Commercial Tier Test                              | Durban       | INST                 | Open               |       |    | SP240 New Deal                                                        |
|     | NO0006233                             | BathBinMaint - Bathroom Bin Mainte                       | Durban       | SM                   | Open               | 11111 |    | Machine installations                                                 |
|     | WO0006232                             | WS - Weekly Service                                      | Durban       | SM                   | Open               |       |    | Sprint SP1912 New Deal Sale                                           |
|     | NO0006231                             | WS - Weekly Service                                      | Durban       | SM                   | Open               |       |    | Service for HOP001 on 06 Nov 2014                                     |
|     | NO0006230                             | AirMaint - Airfreshner Maintenance                       | Durban       | SM                   | Open               |       |    | Scheduled Maintenance for HOP001 on 06 Nov 2014                       |
|     | NO0006228                             | 1MMS - 1 Month Machine Service                           | Durban       | SERV                 | Open               |       |    | Scheduled Maintenance for DER001 on 06 Nov 2014                       |
|     | NO0006227                             | AirMaint - Airfreshner Maintenance                       | Durban       | SM                   | Open               |       |    | Scheduled Maintenance for YES001 on 06 Nov 2014                       |
|     | NO0006226                             | BathBinMaint - Bathroom Bin Mainte                       | Durban       | SM                   | Open               |       |    | Scheduled Maintenance for TIA001 on 06 Nov 2014                       |
|     | NO0006225                             | WS - Weekly Service                                      | Durban       | SM                   | Open               |       |    | Site Inspectino                                                       |
|     | NO0006223                             | 1MMS - 1 Month Machine Service                           | Durban       | SERV                 | Open               |       |    | Install Machines                                                      |
|     | NO0006222                             | 2 WS - Weekly Service                                    | Durban       | SM                   | Open               |       |    | Machine inspection required                                           |
|     | NO0006221                             | 1MMS - 1 Month Machine Service                           | Durban       | SERV                 | Open               |       |    | Scheduled Maintenance for HOP001 on 14 May 2015                       |
|     | WO0006219                             | BathBinMaint - Bathroom Bin Mainte                       | Durban       | SM                   | Open               |       |    | Scheduled Maintenance for DER001 on 14 May 2015                       |
| 4.0 | MO0006218                             | WS - Weekly Service                                      | Durhan       | SM                   | Onen *             |       | 4  | Scheduled Maintenance for HOP001 on 14 Δun 2014                       |
| Ор  | en Windows                            | •                                                        |              |                      |                    |       |    | User : JulandaK 19/11/2021 Version : 2.5.0.4 Example Company v2.5.0.0 |

#### **RESTORE HIDDEN COLUMNS**

- 1. Right click in any column header to display the Filter drop-down menu.
- 2. Click on *Column Chooser*.

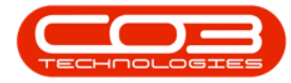

| 44 | ) <b>v</b>              |                                                            | Wor           | k Order Alloca | tion | - BPO: Version 2    | .5.  | .0.4 - Exan | ple Co   | mpany v2.5.0.0    |            |              |               |           | _ <b>D</b> X     |
|----|-------------------------|------------------------------------------------------------|---------------|----------------|------|---------------------|------|-------------|----------|-------------------|------------|--------------|---------------|-----------|------------------|
|    | 😛 Ho                    | Equipment / Locations Contract                             | Finance / HF  | R Inventory    | Ν    | laintenance / Proje | ects | s Manufa    | octuring | Procurement       | Sales      | Service      | Reporting     | Utilities | _ @ ×            |
|    |                         | 💾 🐼 🚳                                                      | 2             |                |      | Find WO/s           |      | 5           | 1        |                   |            |              |               |           |                  |
| 1  | Auto Create<br>Projects | Save Work Order Refresh Cancel Unsa<br>to Projects Changes | aved Save La  | ayout Workspi  | aces | Show All            |      | Se          | arch     |                   |            |              |               |           |                  |
|    | Projects 🦼              | Work Orders                                                |               | Format         |      | Se                  | ard  | ch          |          |                   |            |              |               |           | 6                |
|    |                         | Unassigned Work                                            | Orders : 1627 |                |      |                     |      |             |          | Project Work      | Orders     | 301 proje    | ects, 356 wor | rk orders |                  |
| 0  |                         | header here to group by that column                        |               | ·              |      |                     |      |             |          |                   |            |              |               |           |                  |
| Γ  | WOCode                  | Description                                                | SiteName      | WOType         | s    | tatusDescription    |      | ProjectR    | ef       | Description       |            |              |               |           |                  |
| 9  | a 🛛 c                   | -Bc                                                        | 1 <b>0</b> 0  | 10c -4         | ₽ļ   | Sort Ascending      | J    |             |          | R C               |            |              |               |           |                  |
|    | WO0006221               | 1 1MMS - 1 Month Machine Service                           | Durban        | SERV           | ₹ļ   | Sort Descendin      | g    |             | roject   |                   |            |              |               |           |                  |
|    | WO0006222               | 2 WS - Weekly Service                                      | Durban        | SM             |      | Clear All Sortin    | g    |             | 00071    | SP240 New Deal    |            |              |               |           |                  |
|    | WO0006223               | 3 1MMS - 1 Month Machine Service                           | Durban        | SERV           | 1.20 | Group By This       | Co   | lumn 👝      | 00075    | Check Technician  | Assignm    | ent          |               |           |                  |
|    | WO0006225               | 5 WS - Weekly Service                                      | Durban        | SM             |      | Hide Group Pu       | D.   | 2           | 00077    | SubProject 1      |            |              |               |           |                  |
|    | WO0006226               | 5 BathBinMaint - Bathroom Bin Mainten                      | Durban        | SM             |      | ние отоир ву        | DU   | × /         | 00082    | Test Projects vie | wed in C   | ustomer scre | een           |           |                  |
|    | WO0006227               | 7 AirMaint - Airfreshner Maintenance                       | Durban        | SM             |      | Hide This Colu      | m    | n           | 00083    | New machine ins   | tallation  |              |               |           |                  |
|    | WO0006228               | 8 1MMS - 1 Month Machine Service                           | Durban        | SERV           | Ξ    | Column Choos        | ser  |             | 00085    | tst               |            |              |               |           |                  |
|    | WO0006230               | AirMaint - Airfreshner Maintenance                         | Durban        | SM             | +A+  | Best Fit            |      |             | 00087    | SP240 New Deal    |            |              |               |           |                  |
|    | WO0006231               | 1 WS - Weekly Service                                      | Durban        | SM             |      | Best Fit (all colu  | um   | nns)        | 00089    | Machine installat | ions       |              |               |           |                  |
|    | WO0006232               | 2 WS - Weekly Service                                      | Durban        | SM             | -    | Filter Editor       |      |             | 00090    | Sprint SP1912 N   | ew Deal S  | ale          |               |           |                  |
|    | WO0006233               | BathBinMaint - Bathroom Bin Mainten                        | Durban        | SM             | L.,  | Chase Find Day      | -1   |             | 00091    | Service for HOP   | 001 on 06  | Nov 2014     |               |           |                  |
|    | WO0006235               | 5 Tier - Commercial Tier Test                              | Durban        | INST           |      | Show Find Pan       | e    |             | 00092    | Scheduled Maint   | enance fo  | r HOP001 o   | n 06 Nov 2014 | ŧ         |                  |
|    | WO0006236               | 5 WS - Weekly Service                                      | Durban        | SM             | L    | Hide Auto Filte     | er F | low         | 00093    | Scheduled Maint   | enance fo  | r DER001 o   | n 06 Nov 2014 | ŧ .       |                  |
|    | WO0006237               | 7 WS - Weekly Service                                      | Durban        | SM             | C    | lpen                |      |             | 00094    | Scheduled Maint   | enance fo  | r YES001 or  | n 06 Nov 2014 |           |                  |
|    | WO0006238               | 3 Test PQ Source Type Work Order                           | Durban        | PR             | C    | pen                 |      |             | 00095    | Scheduled Maint   | enance fo  | or TIA001 or | n 06 Nov 2014 |           |                  |
|    | WO0006240               | WS - Weekly Service                                        | Durban        | SM             | C    | pen                 |      |             | 00098    | Site Inspectino   |            |              |               |           |                  |
|    | WO0006241               | 1 WS - Weekly Service                                      | Durban        | SM             | C    | pen                 |      |             | 00099    | Install Machines  |            |              |               |           |                  |
|    | WO0006242               | 2 1MMS - 1 Month Machine Service                           | Durban        | SERV           | C    | pen                 |      | ⊞ PR.300    | 00100    | Machine inspecti  | on require | ed           |               |           |                  |
| •  | WO0006243               | 3 WS - Weekly Service                                      | Durban        | SM             | C    | lpen                |      |             | 00101    | Scheduled Maint   | enance fo  | r HOP001 a   | n 14 May 2015 | 5         |                  |
| *  |                         |                                                            |               |                |      | 0                   |      |             | 00102    | Scheduled Maint   | enance fo  | r DER001 o   | n 14 May 2015 | 5         |                  |
| 4  |                         |                                                            |               |                |      | ÷                   |      |             | 00103    | Scheduled Maint   | enance fr  | HOP001 n     | n 14 Aun 2014 | 1         | ÷                |
| 1  | Doen Windows            |                                                            |               |                | -    |                     | 1    |             |          | User : Julandak   | 10/11/2    | 121 Versi    | ion · 2 5 0 4 | Example C | ompany v2 5 0 0  |
| 1  | speri maona             |                                                            |               |                |      |                     |      |             |          | ober i seldi idak | 10,11/2    | Ver Ver St   |               | example e | Suparty 12:0:0:0 |

- 3. The *Customization* menu screen will display.
- 4. This is an alphabetical list of the columns that you can add to the current data grid.
- 5. Use the *scroll bar* to find the *column header* you want to add.
  - Double click to restore the column header to the data grid, or
  - *Drag and Drop* the header into the header column. The *two arrows* indicate where the header name will be dropped.
- 6. Click on *Close* to close the customization menu.

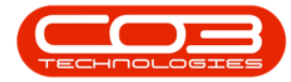

| <b>\$</b> =        |           |                                    |                          | Work         | Order Allocatio | on - BPO: Version a | 2.5   | .0.4 - Example Co | mpany v2.5.0.0              |               |                |           | _ <b>D</b> X    |
|--------------------|-----------|------------------------------------|--------------------------|--------------|-----------------|---------------------|-------|-------------------|-----------------------------|---------------|----------------|-----------|-----------------|
|                    | Home      | Equipment / Locations              | Contract                 | Finance / HR | Inventory       | Maintenance / Proje | ect   | s Manufacturing   | Procurement Sales           | Service       | Reporting      | Utilities | _ & ×           |
| 1                  | 3         |                                    | 8                        | 2            |                 | Find WO/s           |       | (j)               |                             |               |                |           |                 |
| Auto Cre<br>Projec | eate Si   | ave Work Order Refresh to Projects | Cancel Unsave<br>Changes | d Save Lay   | vout Workspace  | Show All            |       | Search            |                             |               |                |           |                 |
| Project            | ts "      | Drag and                           | Drop the                 |              | Format          | 4 56                | ar    | ch 🖌              |                             |               |                |           | ~               |
|                    |           | column head                        | der using tv             | vo s:1627    |                 |                     |       |                   | Project Work Orders         | : 301 proj    | ects, 356 wo   | rk orders |                 |
| Drag a o           |           | der here to group of the           | navigate                 |              |                 |                     |       |                   |                             |               |                |           |                 |
| WOO                | ode       | Description                        | s                        | iteName      | WOType          | StatusDescription   |       | ProjectRef        | Description                 |               |                |           |                 |
| 9 BCC              |           | A C                                | ^ I                      | 8 C          | s C C           | R C                 | 1     | ♥ R∎c             | 8 B C                       |               |                |           |                 |
| WOO                | 006221    | 1MMS - 1 Month Machine Se          | rvice D                  | lurban       | SERV            | Open                |       | New Project       |                             |               |                |           |                 |
| WOO                | 006222    | WS - Weekly Service                | D                        | lurban       | SM              | Open                |       |                   | SP240 New Deal.             |               |                |           |                 |
| WOO                | 006223    | 1MMS - 1 Month Machine Se          | rvice D                  | lurban       | SERV            | Open 6              |       |                   | Check Technician Assignment | nent          |                |           |                 |
| WOO                | 006225    | WS - Weekly Service                | D                        | lurban       | SM              | Open                | 1     |                   | SubProject 1                |               |                |           |                 |
| WOO                | 006226    | BathBinMaint - Bathroom Bin        | Mainten D                | lurban       | SM              | Open                |       |                   | Test Projects viewed in C   | Customer sci  | reen           |           |                 |
| WOO                | 006227    | AirMaint - Airfreshner Maint       | enlance D                | lurban       | SM              | Open 3              |       |                   | New machine installation    |               |                |           |                 |
| WOO                | 006228    | 1MMS - 1 Month Machine Se          | rvice D                  | lurban       | SERV            | Open                |       |                   | tst                         |               |                |           |                 |
| WOO                | 006230    | AirMaint - Airfreshner Maint       | enance Cu                | stomization  |                 | ×                   |       |                   | SP240 New Deal              |               |                |           |                 |
| WOO                | 006231    | WS - Weekly Service                | fid                      | FuncLocID    |                 | ^                   | 11111 |                   | Machine installations       |               |                |           |                 |
| WOO                | 006232    | WS - Weekly Service                | fid                      | IPMID        |                 |                     |       |                   | Sprint SP1912 New Deal      | Sale          |                |           |                 |
| WOO                | 006233    | BathBinMaint - Bathroom Bin        | Mainten.                 | RequestorID  |                 |                     |       |                   | Service for HOP001 on 0     | 6 Nov 2014    |                |           |                 |
| WOO                | 006235    | Tier - Commercial Tier Test        | fic                      | ISiteID      |                 |                     |       |                   | Scheduled Maintenance f     | for HOP001    | on 06 Nov 2014 | 4         |                 |
| WOO                | 006236    | WS - Weekly Service                | 1 10                     | IT ask1D     |                 |                     |       |                   | Scheduled Maintenance f     | for DER001    | on 06 Nov 2014 | ŧ         |                 |
| WOO                | 006237    | WS - Weekly Service                | `                        | WOID         |                 |                     |       |                   | Scheduled Maintenance f     | for YES001 of | on 06 Nov 2014 | ł         |                 |
| WOO                | 006238    | Test PQ Source Type Work           | Order Pa                 | rtsCount     | Double clic     | k to add to         |       |                   | Scheduled Maintenance f     | for TIA001 o  | on 06 Nov 2014 |           |                 |
| WOO                | 006240    | WS - Weekly Service                | , Re                     | equestorType | column          | neader              |       |                   | Site Inspectino             |               |                |           |                 |
| WOO                | 006241    | WS - Weekly Service                | St                       | atus         |                 |                     |       |                   | Install Machines            |               |                |           |                 |
| WOO                | 006242    | 1MMS - 1 Month Machine Se          | rvice                    |              |                 | *                   |       |                   | Machine inspection require  | red           |                |           |                 |
| ► WOO              | 006243    | WS - Weekly Service                | D                        | lurban       | SM              | Open                |       | ➡ PRJ0000101      | Scheduled Maintenance f     | for HOP001    | on 14 May 201  | 5         |                 |
| *                  |           |                                    |                          |              |                 | 0                   |       | ➡ PRJ0000102      | Scheduled Maintenance f     | for DER001    | on 14 May 201  | 5         |                 |
| 1                  |           |                                    |                          |              |                 |                     |       | FT PR 10000 103   | Scheduled Maintenance       | for HOP001    | on 14 Aug 2014 | 4         |                 |
| Open W             | /indows 🕶 |                                    |                          |              |                 |                     | 11    |                   | User : JulandaK 19/11/2     | 2021 Ver      | sion : 2.5.0.4 | Example C | ompany v2.5.0.0 |

7. The selected column will be restored to the data grid.

| Home         | Equipment / Locations Contract      | Finance | /HR Invento                  | ry Maintena | nce / Proje  | cts | Manufacturing                                                                                                    | Procurement       | Sales       | Service      | Reporting     | Utilities | - | æ |  |
|--------------|-------------------------------------|---------|------------------------------|-------------|--------------|-----|----------------------------------------------------------------------------------------------------|-------------------|-------------|--------------|---------------|-----------|---|---|--|
| 23m          | 💾 🚯 👩                               |         | SI.                          | Find        | WO/s         |     | (in the second second s |                   |             |              |               |           |   |   |  |
| ito Create S | ave Work Order Refresh Cancel Linsa | wed Sav | ve La Vork                   | spaces chan |              |     | Search                                                                                                    |                   |             |              |               |           |   |   |  |
| Projects     | to Projects Changes                 |         |                              | • SHOW      |              |     | Jean art                                                                                                    |                   |             |              |               |           |   |   |  |
| Projects 🦼   | Work Orders                         | -       | Format                       |             | Se           | ard | h 4                                                                                                    |                   |             |              |               |           |   |   |  |
|              | Unassigned Work                     | Ord     | -27                          |             |              |     |                                                                                                    | Project Work      | Orders      | 301 proje    | cts, 356 wor  | k orders  |   |   |  |
|              |                                     |         |                              |             |              |     |                                                                                                    |                   |             |              |               |           |   |   |  |
| WOCode       | Description                         | Status  | <ul> <li>SiteName</li> </ul> | WOType      | Status       | F   | ProjectRef                                                                                                    | Description       |             |              |               |           |   | - |  |
| *IC          | * <b>B</b> ¢                        | 10c     | 8 <b>0</b> 0                 | a 🛛 c       | n <b>0</b> ^ | ę   | 10c                                                                                                    | #BC               |             |              |               |           |   |   |  |
| WO0006221    | 1MMS - 1 Month Machine Service      | 0       | Durban                       | SERV        | Op           |     | New Project                                                                                                    |                   |             |              |               |           |   |   |  |
| WO0006222    | WS - Weekly Service                 | 0       | Durban                       | SM          | Op           | F   | E PRJ0000071                                                                                                    | SP240 New Dea     | Ι.          |              |               |           |   |   |  |
| WO0006223    | 1MMS - 1 Month Machine Service      | 0       | Durban                       | SERV        | Op           | F   | PRJ0000075                                                                                                    | Check Technicia   | n Assignm   | ent          |               |           |   |   |  |
| WO0006225    | WS - Weekly Service                 | 0       | Durban                       | SM          | Op           | F   | PRJ0000077                                                                                                    | SubProject 1      |             |              |               |           |   |   |  |
| WO0006226    | BathBinMaint - Bathroom Bin Mainten | 0       | Durban                       | SM          | Op           | F   |                                                                                                    | Test Projects vie | ewed in C   | ustomer scre | en            |           |   |   |  |
| WO0006227    | AirMaint - Airfreshner Maintenance  | 0       | Durban                       | SM          | Op           |     |                                                                                                    | New machine ins   | stallation  |              |               |           |   |   |  |
| WO0006228    | 1MMS - 1 Month Machine Service      | 0       | Durban                       | SERV        | Op           |     |                                                                                                    | tst               |             |              |               |           |   |   |  |
| WO0006230    | AirMaint - Airfreshner Maintenance  | 0       | Durban                       | SM          | Op           |     |                                                                                                    | SP240 New Dea     | 1           |              |               |           |   |   |  |
| WO0006231    | WS - Weekly Service                 | 0       | Durban                       | SM          | Op           |     |                                                                                                    | Machine installa  | tions       |              |               |           |   |   |  |
| WO0006232    | WS - Weekly Service                 | 0       | Durban                       | SM          | Op           |     |                                                                                                    | Sprint SP1912 N   | ew Deal S   | ale          |               |           |   |   |  |
| WO0006233    | BathBinMaint - Bathroom Bin Mainten | 0       | Durban                       | SM          | Op           |     |                                                                                                    | Service for HOP   | 001 on 06   | Nov 2014     |               |           |   |   |  |
| WO0006235    | Tier - Commercial Tier Test         | 0       | Durban                       | INST        | Op           |     |                                                                                                    | Scheduled Maint   | tenance fo  | r HOP001 o   | n 06 Nov 2014 | ł         |   |   |  |
| WO0006236    | WS - Weekly Service                 | 0       | Durban                       | SM          | Op           |     |                                                                                                    | Scheduled Maint   | tenance fo  | or DER001 or | n 06 Nov 2014 |           |   |   |  |
| WO0006237    | WS - Weekly Service                 | 0       | Durban                       | SM          | Op           | L   |                                                                                                    | Scheduled Maint   | tenance fo  | r YES001 or  | 06 Nov 2014   |           |   |   |  |
| WO0006238    | Test PQ Source Type Work Order      | 0       | Durban                       | PR          | Op           | L   |                                                                                                    | Scheduled Maint   | tenance fo  | r TIA001 on  | 06 Nov 2014   |           |   |   |  |
| WO0006240    | WS - Weekly Service                 | 0       | Durban                       | SM          | Op           | L   |                                                                                                    | Site Inspectino   |             |              |               |           |   |   |  |
| WO0006241    | WS - Weekly Service                 | 0       | Durban                       | SM          | Op           |     |                                                                                                    | Install Machines  |             |              |               |           |   |   |  |
| WO0006242    | 1MMS - 1 Month Machine Service      | 0       | Durban                       | SERV        | Op           |     |                                                                                                    | Machine inspect   | ion require | ed           |               |           |   |   |  |
| WO0006243    | WS - Weekly Service                 | 0       | Durban                       | SM          | Op           |     | ➡ PRJ0000101                                                                                                    | Scheduled Maint   | tenance fo  | r HOP001 o   | n 14 May 2015 | i         |   |   |  |
|              |                                     |         |                              |             | U            |     | ➡ PRJ0000102                                                                                                    | Scheduled Maint   | tenance fo  | or DER001 or | n 14 May 2015 |           |   |   |  |
|              |                                     |         |                              |             |              | L   | FFI PR 10000 103                                                                                                    | Scheduled Maint   | tenance fr  | vr HOP001 o  | n 14 Aun 2014 |           |   |   |  |

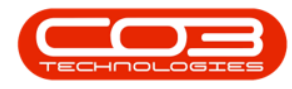

## **SAVE LAYOUT**

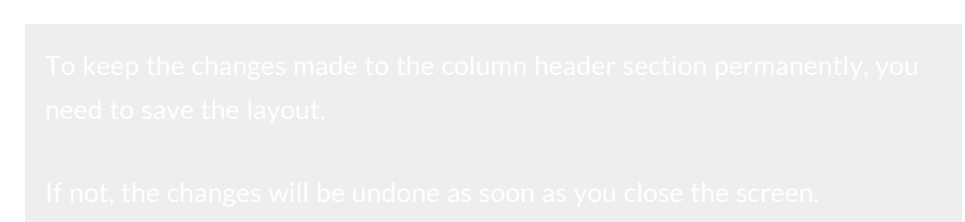

- 1. To save the changes made, click on *Save Layout*.
- 2. Click on *Close* to exit the screen.

| Pro |                        |                                         |              | / RK Invento                 | ry Maintenan            | ce / Projec | cts | s Manufacturing | Procurement Sales Service Reporting Utilities — 🕾   |
|-----|------------------------|-----------------------------------------|--------------|------------------------------|-------------------------|-------------|-----|-----------------|-----------------------------------------------------|
| Pro | to Create S<br>rojects | Save Work Order<br>to Projects          | ived Sav     | e Layout                     | Find W<br>spaces Show / | io/s        |     | Search          | 0                                                   |
|     | ojects 🦼               | Work Orders                             |              | Format                       |                         | Sea         | ard | dh 🔺            |                                                     |
|     |                        | Unassigned Work                         | Orders: 1    | 527                          |                         |             |     |                 | Project Work Orders : 301 projects, 356 work orders |
|     |                        |                                         |              |                              |                         |             |     |                 |                                                     |
| ٧   | VOCode                 | Description                             | Status       | <ul> <li>SiteName</li> </ul> | WOType                  | Status      |     | ProjectRef      | Description                                         |
|     | C.                     | * <b>0</b> ¢                            | 1 <b>0</b> 0 | 8 DC                         | A D C                   | R 🗋 🔶       | 1   | 9 BEC           | n 🗖 c                                               |
| F   | WO0000048              | Work order part request                 | 0            | Pretoria                     | DR                      | Ор          |     | New Project     |                                                     |
| F   | WO0000053              | Work Mgt - work order linked to a clie  | 0            | Pretoria                     | DR                      | Op          |     | E PRJ0000071    | SP240 New Deal.                                     |
| P   | WO0000058              | Delete work order linked to client loca | 0            | Pretoria                     | DR                      | Op          |     |                 | Check Technician Assignment                         |
| F   | WO0000061              | test creating a work order for pretori  | 0            | Pretoria                     | DR                      | Op          |     |                 | SubProject 1                                        |
| ٧   | VO0000288              | WS - Weekly Service                     | 0            | Durban                       | SM                      | Op          |     |                 | Test Projects viewed in Customer screen             |
| ٧   | VO0000289              | BathBinMaint - Bathroom Bin Mainten     | 0            | Durban                       | SM                      | Op          |     | PRJ0000083      | New machine installation                            |
| ٧   | VO0000290              | AirMaint - Airfreshner Maintenance      | 0            | Durban                       | SM                      | Op          |     |                 | tst                                                 |
| ٧   | VO0000291              | AirMaint - Airfreshner Maintenance      | 0            | Durban                       | SM                      | Op          |     |                 | SP240 New Deal                                      |
| ٧   | VO0000292              | 1MMS - 1 Month Machine Service          | 0            | Durban                       | SERV                    | Op          |     |                 | Machine installations                               |
| ٧   | VO0000299              | WS - Weekly Service                     | 0            | Durban                       | SM                      | Op          |     | E PR.J0000090   | Sprint SP1912 New Deal Sale                         |
| ٧   | VO0000300              | BathBinMaint - Bathroom Bin Mainten     | 0            | Durban                       | SM                      | Op          |     | PRJ0000091      | Service for HOP001 on 06 Nov 2014                   |
| ٧   | VO0000302              | BathBinMaint - Bathroom Bin Mainten     | 0            | Durban                       | SM                      | Op          |     |                 | Scheduled Maintenance for HOP001 on 06 Nov 2014     |
| ٧   | VO0000303              | AirMaint - Airfreshner Maintenance      | 0            | Durban                       | SM                      | Op          |     |                 | Scheduled Maintenance for DER001 on 06 Nov 2014     |
| ٧   | VO0000304              | AirMaint - Airfreshner Maintenance      | 0            | Durban                       | SM                      | Op          | ſ   | PRJ0000094      | Scheduled Maintenance for YES001 on 06 Nov 2014     |
| ٧   | VO0000305              | WS - Weekly Service                     | 0            | Durban                       | SM                      | Op          |     | PRJ0000095      | Scheduled Maintenance for TIA001 on 06 Nov 2014     |
| ٧   | VO0000306              | BathBinMaint - Bathroom Bin Mainten     | 0            | Durban                       | SM                      | Op          | ſ   |                 | Site Inspectino                                     |
| ٧   | VO0000307              | 1MMS - 1 Month Machine Service          | 0            | Durban                       | SERV                    | Op          | ſ   | PRJ0000099      | Install Machines                                    |
| ٧   | VO0000308              | WS - Weekly Service                     | 0            | Durban                       | SM                      | Op          |     |                 | Machine inspection required                         |
| ٧   | VO0000309              | BathBinMaint - Bathroom Bin Mainten     | 0            | Durban                       | SM                      | Op          |     | PRJ0000101      | Scheduled Maintenance for HOP001 on 14 May 2015     |
| ٧   | VO0000310              | AirMaint - Airfreshner Maintenance      | 0            | Durban                       | SM                      | Op          | ſ   | PRJ0000102      | Scheduled Maintenance for DER001 on 14 May 2015     |
| V   | WO0000311              | ΔirMaint - Δirfreshner Maintenance      | 0            | Durhan                       | SM                      | Or ¥        |     | FT PR 10000 103 | Scheduled Maintenance for HOPO01 on 14 &un 2014     |

## **CANCEL UNSAVED CHANGES**

- Click on *Cancel Unsaved Changes* to ignore any changes made to the *Work Order Allocation* screen. Note that only unsaved changes will be restored.
  - If you have clicked on *Save Layout*, use <u>Restore Hidden</u>
     <u>Columns</u> to return the screen to the original layout.

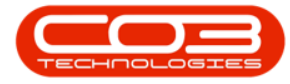

#### 2. *Close* the screen when done.

| \$ | -             |                                         | W            | ork Order Allo | cation - BPC      | : Version 2.   | 5.  | 0.4 - Example Cor | mpany v2.5.0.0                                                              |
|----|---------------|-----------------------------------------|--------------|----------------|-------------------|----------------|-----|-------------------|-----------------------------------------------------------------------------|
|    | Home          | Equipment / Locations Contract          | Finance /    | HR Invento     | ry Mainter        | nance / Projec | ts  | Manufacturing     | Procurement Sales Service Reporting Utilities — 🗠 🗵                         |
| A  | uto Create S  | ave Work Order Refresh Cancel Unsa      | aved Save    | Layout Works   | Fin<br>spaces Sho | d WO/s         |     | Search            |                                                                             |
|    | Projects      | to Projects Changes                     | s            | -0             | •                 |                |     |                   |                                                                             |
| F  | Projects 🦼    | Work Orders                             | 4            | Former         | 4                 | Sea            | arc | h 🔺               | Â                                                                           |
|    |               | Unassigned Work                         | Orders: 16   | 27             |                   |                |     |                   | Project Work Orders : 301 projects, 356 work orders                         |
|    |               |                                         |              |                |                   |                |     |                   |                                                                             |
|    | WOCode        | Description                             | Status 🔺     | SiteName       | WOType            | Status         |     | ProjectRef        | Description                                                                 |
| ٩  | ∎C .          | 1 <b>0</b> 0                            | 1 <b>0</b> 0 | RBC            | R <b>B</b> C      | * <b>0</b> ^   | 1   | P 800             | 4 <b>0</b> 4                                                                |
| ۲  | PWO0000048    | Work order part request                 | 0            | Pretoria       | DR                | Op             | 1   | New Project       |                                                                             |
|    | PWO0000053    | Work Mgt - work order linked to a clie  | 0            | Pretoria       | DR                | Op             |     |                   | SP240 New Deal.                                                             |
|    | PWO0000058    | Delete work order linked to client loca | 0            | Pretoria       | DR                | Op             |     |                   | Check Technician Assignment                                                 |
|    | PWO0000061    | test creating a work order for pretori  | 0            | Pretoria       | DR                | Op             |     |                   | SubProject 1                                                                |
|    | WO0000288     | WS - Weekly Service                     | 0            | Durban         | SM                | Op             |     |                   | Test Projects viewed in Customer screen                                     |
|    | WO0000289     | BathBinMaint - Bathroom Bin Mainten     | 0            | Durban         | SM                | Op             |     |                   | New machine installation                                                    |
|    | WO0000290     | AirMaint - Airfreshner Maintenance      | 0            | Durban         | SM                | Op             |     |                   | tst                                                                         |
|    | WO0000291     | AirMaint - Airfreshner Maintenance      | 0            | Durban         | SM                | Op             |     |                   | SP240 New Deal                                                              |
|    | WO0000292     | 1MMS - 1 Month Machine Service          | 0            | Durban         | SERV              | Op             |     |                   | Machine installations                                                       |
|    | WO0000299     | WS - Weekly Service                     | 0            | Durban         | SM                | Op             |     |                   | Sprint SP1912 New Deal Sale                                                 |
|    | WO0000300     | BathBinMaint - Bathroom Bin Mainten     | 0            | Durban         | SM                | Op             |     |                   | Service for HOP001 on 06 Nov 2014                                           |
|    | WO0000302     | BathBinMaint - Bathroom Bin Mainten     | 0            | Durban         | SM                | Op             |     |                   | Scheduled Maintenance for HOP001 on 06 Nov 2014                             |
|    | WO0000303     | AirMaint - Airfreshner Maintenance      | 0            | Durban         | SM                | Op             |     |                   | Scheduled Maintenance for DER001 on 06 Nov 2014                             |
|    | WO0000304     | AirMaint - Airfreshner Maintenance      | 0            | Durban         | SM                | Op             |     |                   | Scheduled Maintenance for YES001 on 06 Nov 2014                             |
|    | WO0000305     | WS - Weekly Service                     | 0            | Durban         | SM                | Op             |     |                   | Scheduled Maintenance for TIA001 on 06 Nov 2014                             |
|    | WO0000306     | BathBinMaint - Bathroom Bin Mainten     | 0            | Durban         | SM                | Op             |     |                   | Site Inspectino                                                             |
|    | WO0000307     | 1MMS - 1 Month Machine Service          | 0            | Durban         | SERV              | Op             |     |                   | Install Machines                                                            |
|    | WO0000308     | WS - Weekly Service                     | 0            | Durban         | SM                | Op             |     | PRJ0000100        | Machine inspection required                                                 |
|    | WO0000309     | BathBinMaint - Bathroom Bin Mainten     | 0            | Durban         | SM                | Op             |     | PRJ0000101        | Scheduled Maintenance for HOP001 on 14 May 2015                             |
|    | WO0000310     | AirMaint - Airfreshner Maintenance      | 0            | Durban         | SM                | Op             |     | PRJ0000102        | Scheduled Maintenance for DER001 on 14 May 2015                             |
| 4  | W00000311     | ΔirMaint - Δirfreshner Maintenance      | 0            | Durhan         | SM                | Or T           |     | FT PR 10000 103   | Scherluled Maintenance for HOP001 on 14 Διισ 2014                           |
| 0  | pen Windows 🔻 |                                         |              |                |                   |                |     |                   | User : JulandaK   19/11/2021   Version : 2.5.0.4   Example Company v2.5.0.0 |

#### **Related References**

- BPO2 Data Grid Layouts
- BPO2 Data Grid Filtering

MNU.151.005